# Comment s'inscrire sur le Handiguide des Sports

03 mars 2023

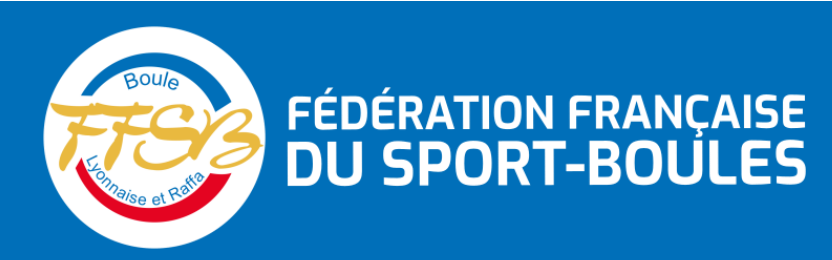

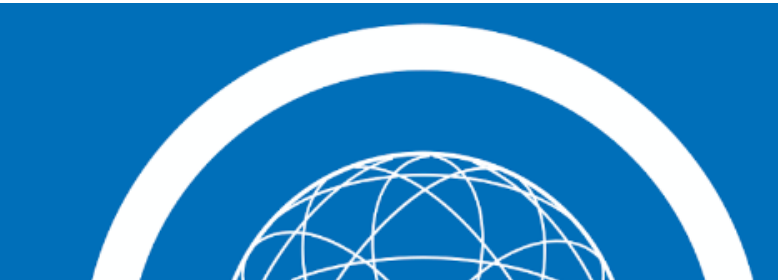

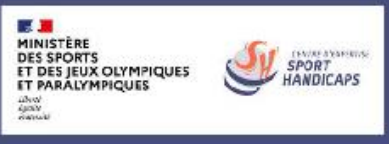

#### POURQUOI S'INSCRIRE SUR LE HANDIGUIDE DES SPORTS ?

La référence nationale des structures para-accueillantes.

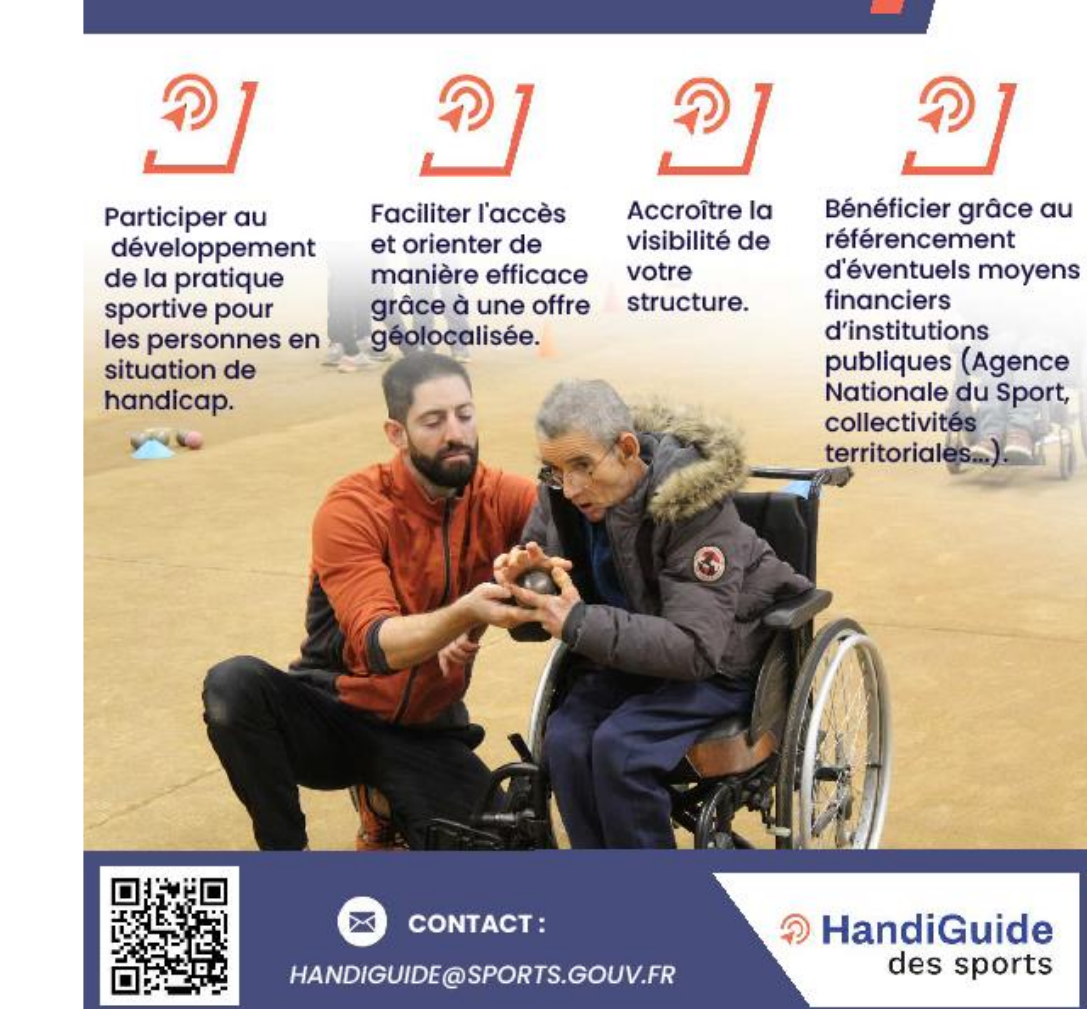

## Comment se connecter

Allez sur le site <u>Handiguide des Sports</u>

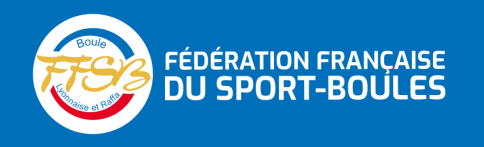

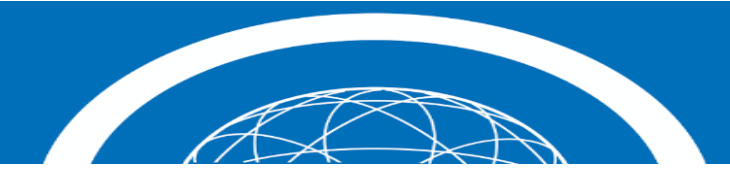

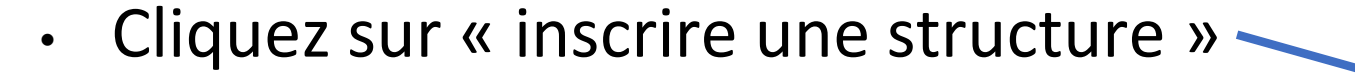

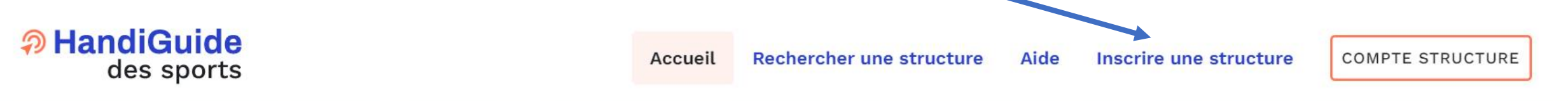

### Trouvez votre structure sportive à proximité

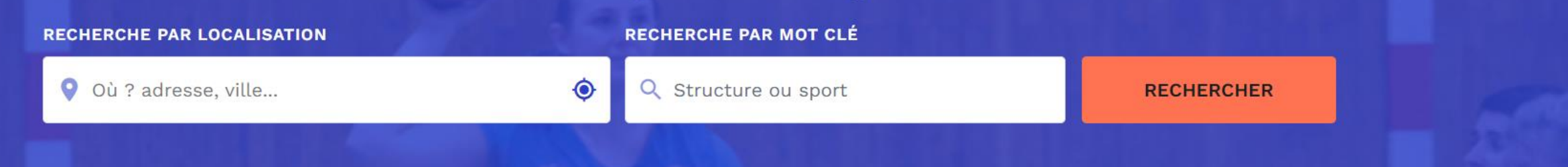

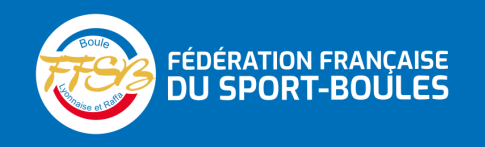

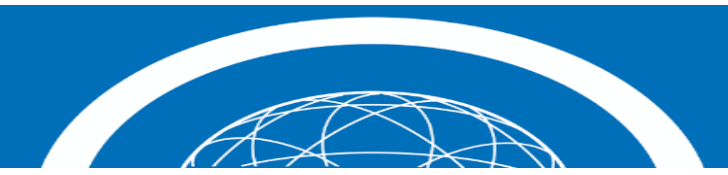

• Vous devez cocher le type de

### structure, l'activité et le nom

### de votre club

### **Présentation**

#### **TYPE DE STRUCTURE / CLUB SPORTIF \***

N'apparaîtra pas sur le profil.

Association
Société Commerciale
Collectivité Territoriale
Institut / Ecole / Etablissement

**VOTRE ACTIVITÉ EST :** Apparaîtra sur le profil public.

Ouverte à tous

Réservée aux résidents de la structure

NOM DE VOTRE STRUCTURE / CLUB SPORTIF \*

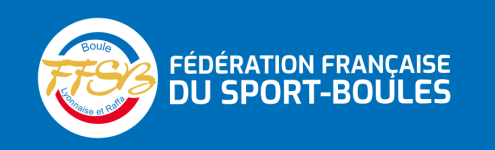

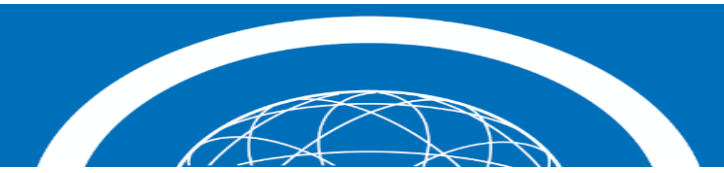

| Vous avez la possibilité |                                                                                                    |  |
|--------------------------|----------------------------------------------------------------------------------------------------|--|
| d'ajouter le logo de     | Si vous avez un logo, nous pouvons l'ajouter à votre page de profil.<br>- 2 mo maximum<br>- Types autorisés : png. jpg |  |
| votre club en cliquant   | - Format minimum recommandé : 350x144 pixels                                                                           |  |
| et en recherchant le     |                                                                                                    |  |
| fichier dans votre       |                                                                                                    |  |
| ordinateur               | + AJOUTER                                                                                                    |  |

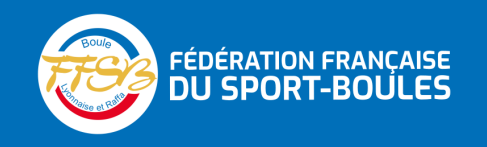

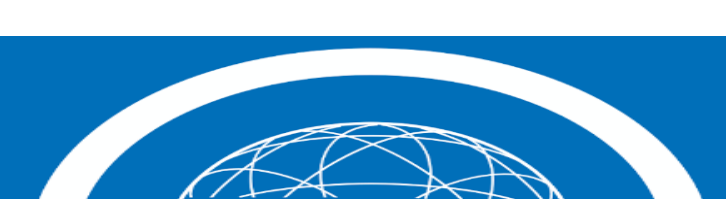

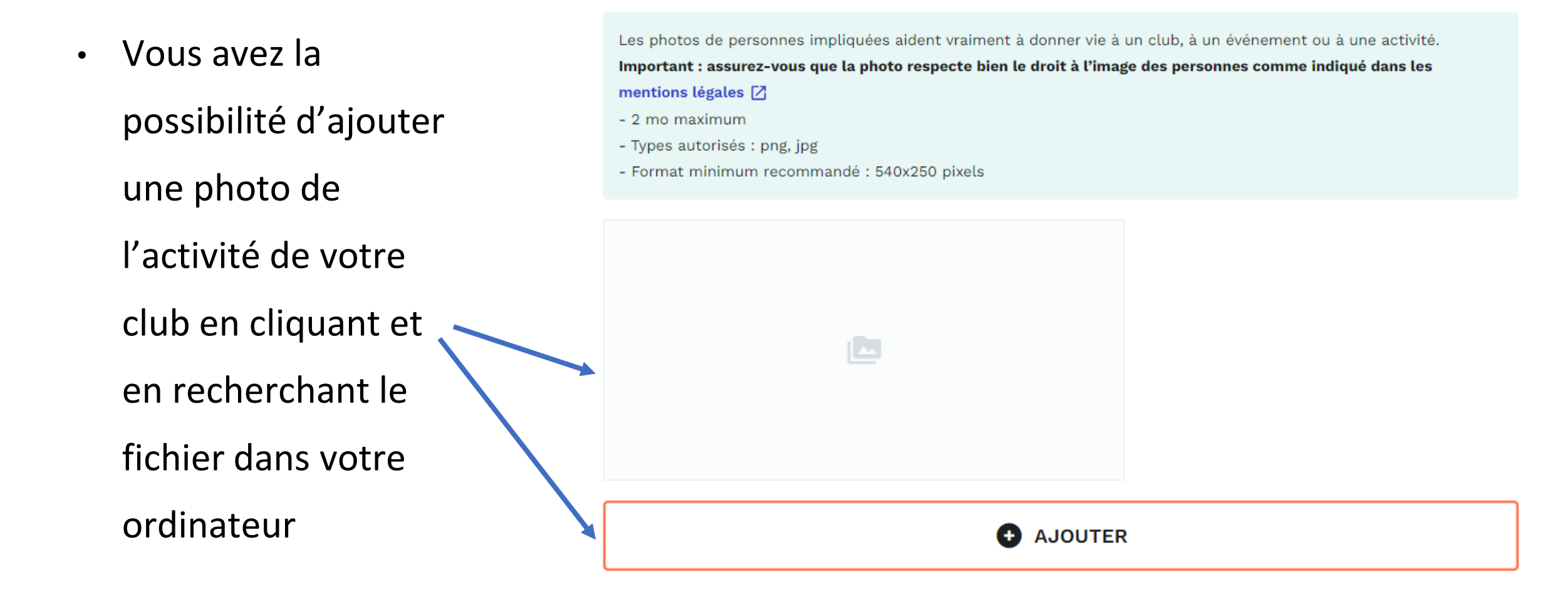

PHOTO D'ACTIVITÉ

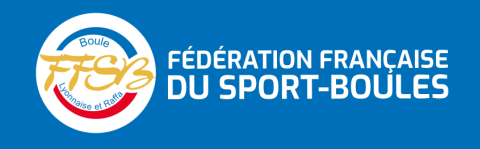

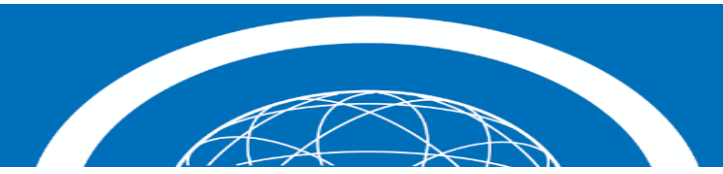

### Dans activités sportives proposée, recherchez sport-boules en bas du menu déroulant

- Dans affiliation à une fédération, mettez 211
  Fédération Française du
  Sport Boules
- Cocher si vous avez ou non

un label spécifique

#### ACTIVITÉ(S) SPORTIVES(S) PROPOSÉE(S) \*

Rechercher un sport...

**AFFILIATION À UNE FÉDÉRATION \*** Maximum 5 réponses possibles.

Rechercher une fédération...

#### LABEL SPORT ET HANDICAP SPÉCIFIQUE \*

Seuls les labels en cours de validité doivent être renseignés. Mise à jour régulière de la labellisation est nécessaire. Maximum un label par type possible. Apparaitra sur le profil.

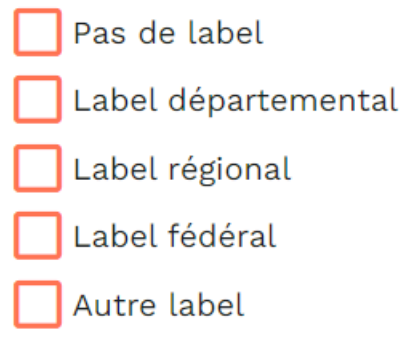

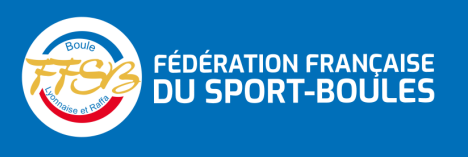

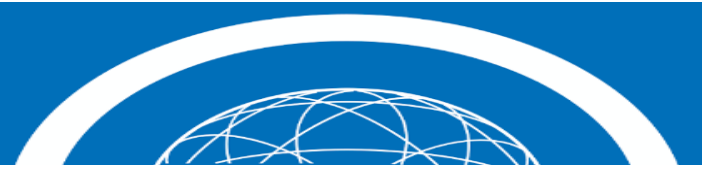

~

 $\sim$ 

 Faites une description de l'activité

### Activité sportive

#### **DESCRIPTION DE VOTRE ACTIVITÉ \***

Maximum 500 caractères. Apparaîtra sur le profil public.

0/500

 Recherchez dans le menu déroulant le type de handicap que vous pouvez accueillir

#### À QUEL(S) TYPE(S) DE HANDICAP VOTRE ACTIVITÉ EST-ELLE DESTINÉE ? \*

Ces choix seront utilisés pour filtrer et rechercher.

Rechercher un type de handicap...

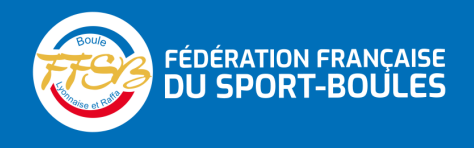

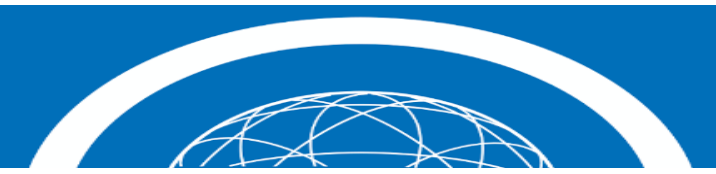

#### ACCUEIL DES PERSONNES EN SITUATION DE HANDICAP \*

N'apparaîtra pas sur le profil.

Ma structure serait en mesure d'accueillir des personnes en situation de handicap.

) Ma structure accueille actuellement des personnes en situation de handicap.

#### COMMENT VOS SÉANCES SONT-ELLES ORGANISÉES ? \*

Ces choix seront utilisés pour filtrer et rechercher.

Ces personnes handicapées et non handicapées pratiquent ensemble.

Seuls les participants en situation de handicap participent à la séance.

#### **PROPOSEZ-VOUS UNE ORGANISATION SPÉCIFIQUE ? \***

Ces choix seront utilisés pour filtrer et rechercher.

Hommes seulement

Femmes seulement

Mixte

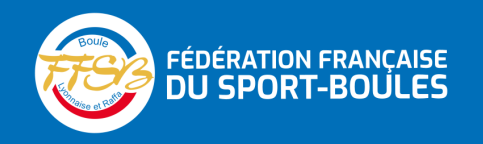

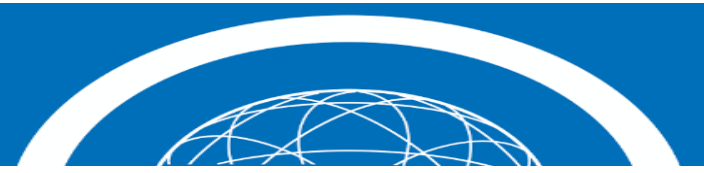

 Cochez les suggestions concernant votre structure

#### **PUBLIC CONCERNÉ \***

Ces choix seront utilisés pour filtrer et rechercher.

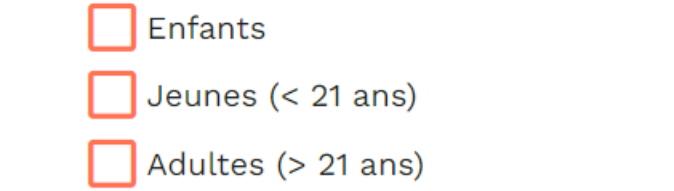

Cochez les suggestions • concernant votre structure

#### À QUEL MOMENT DE LA JOURNÉE SE DEROULENT LES SÉANCES ? \*

Ces choix seront utilisés pour filtrer et rechercher.

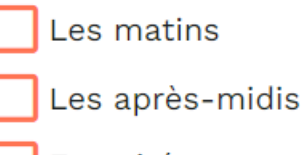

En soirée

#### **QUELS JOURS SE DEROULENT LES SÉANCES ? \***

Ces choix seront utilisés pour filtrer et rechercher.

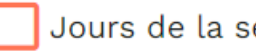

Jours de la semaine

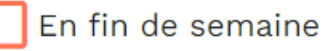

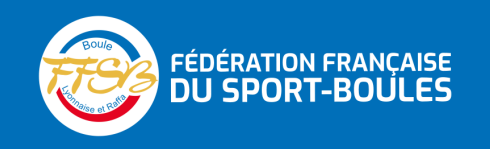

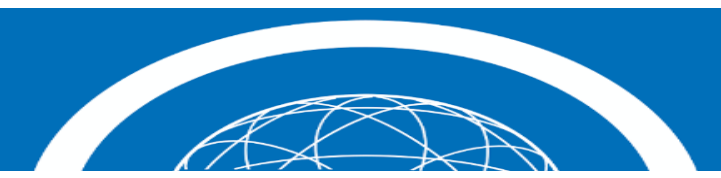

#### QUELLE EST L'EXPÉRIENCE DE VOS ENCADRANTS ? \*

Apparaîtra sur le profil public.

Nous avons l'habitude d'accueillir et de travailler avec les participants en situation de handicap.

🔵 Nous avons des encadrants motivés et à l'écoute.

#### QUALIFICATIONS DU PERSONNEL ENCADRANT DES ACTIVITÉS PHYSIQUES ET SPORTIVES \*

N'apparaîtra pas sur le profil.

- Filière universitaire (STAPS- APA...).
- Qualifications du Ministère des sports (BPJEPS...).
- Qualification fédérale.
- Sans qualification.
- Autre qualification.

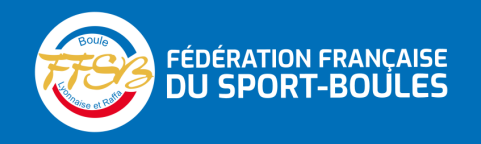

•

**Cochez les suggestions** 

concernant votre

structure

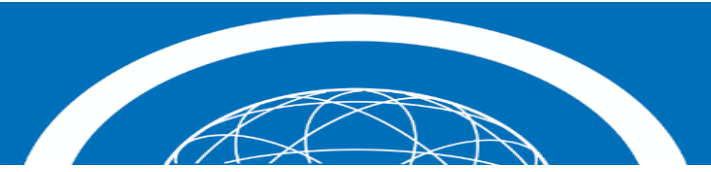

#### COMMENT LES PARTICIPANTS PEUVENT-ILS ASSISTER À UNE SÉANCE DE DÉCOUVERTE / D'ESSAI ? \*

Maximum 340 caractères. Apparaîtra sur le profil public.

 Indiquez la possibilité d'effectuer une séance d'essai et les conditions dans laquelle elle s'effectue

|                                                                                                    | 0/340 |
|----------------------------------------------------------------------------------------------------|-------|
|                                                                                                    |       |
| Indications                                                                                           | ~     |
| Y a-t-il des frais par séance de découverte ou d'essai ?                                              |       |
| À combien de séances d'essai les participants ont-ils droit avant de s'engager ?                      |       |
| Organisez-vous des activités découvertes pour certains groupes déjà constitués, comme par exemple les |       |
| établissements spécialisés ?                                                                          |       |

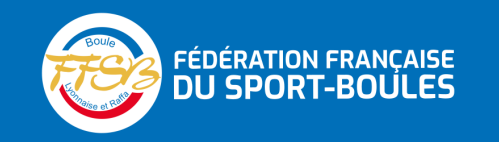

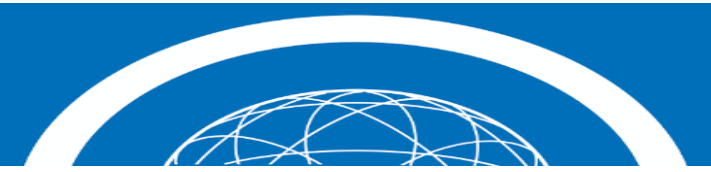

#### ADRESSE ET ACCESSIBILITÉ \*

Apparaîtra sur le profil public.

Si vous avez plusieurs endroits, vous avez la possibilité d'ajouter plusieurs adresses. Veuillez préciser l'information sur l'accessibilité de chaque lieu. Le lieu principal doit être dans le même département que l'adresse officielle de la structure pour faciliter la validation administrative.

#### Lieu principal de l'activité - n°1

NOM DU LIEU \*

ADRESSE \*

CODE POSTAL \*

VILLE \*

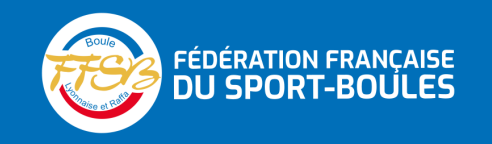

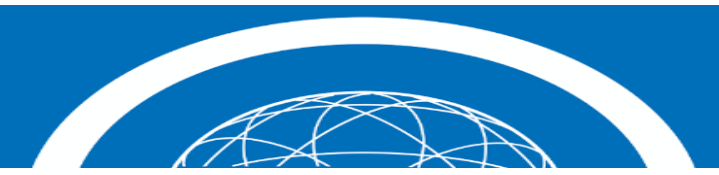

### Complétez l'adresse du boulodrome

 Cochez les suggestions concernant votre structure

 Complétez les détails d'accessibilité du boulodrome

#### NIVEAU D'ACCESSIBILITÉ DU LIEU \*

Apparaîtra sur le profil public.

Lieu accessible pour tous en toute autonomie

Lieu accessible avec un accompagnement particulier

#### PRÉCISEZ LE MODE D'ACCÈS ET LES DÉTAILS D'ACCESSIBILITÉ DE VOTRE STRUCTURE \*

Maximum 500 caractères. Apparaîtra sur le profil public.

0/500

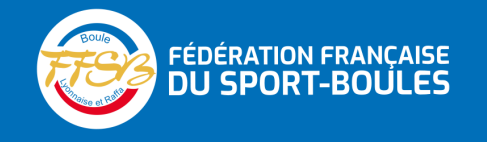

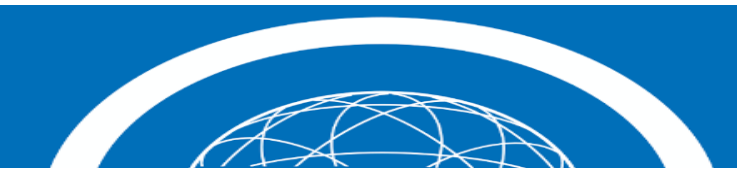

### Contact

#### EMAIL DE CONTACT DE LA STRUCTURE \*

adresse@email.com

#### NUMÉRO DE TÉLÉPHONE \*

### Complétez les informations pour contacter le club

| SITE WEB OFFICIEL               |  |
|---------------------------------|--|
| www.                            |  |
| FACEBOOK OFFICIEL               |  |
| facebook.com/                   |  |
| TWITTER OFFICIEL                |  |
| twitter.com/                    |  |
| EMAIL DE CRÉATION DE COMPTE *   |  |
| N'apparaîtra pas sur le profil. |  |

adresse@email.com

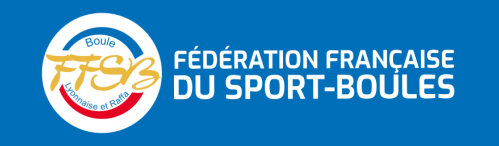

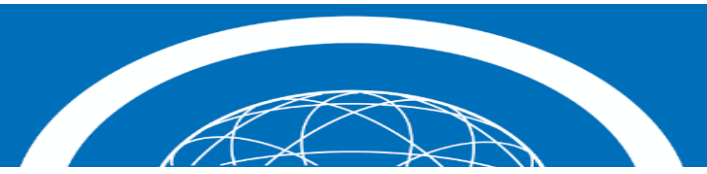

### **Option mutualisation des ressources**

- Vous pouvez choisir de mutualiser les ressources ou non
- Vous pouvez activer cette option si vous avez besoin d'encadrants ou du matériel ou si vous pouvez en proposer à d'autres structures. Cela apparaîtra sur la page profil public de votre structure. D'autres structures sportives ou des encadrants pourront vous contacter à ce sujet.
- Je souhaite activer l'option

#### NOUS POUVONS PROPOSER À D'AUTRES STRUCTURES SPORTIVES :

Apparaîtra sur le profil public.

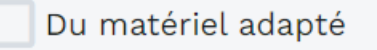

Du personnel encadrant

#### POUR DÉVELOPPER NOS ACTIVITÉS NOUS RECHERCHONS :

Apparaîtra sur le profil public.

 Vous pouvez prévisualiser le fiche

Du matériel adapté

Du personnel encadrant

• PRÉ-VISUALISER LA FICHE

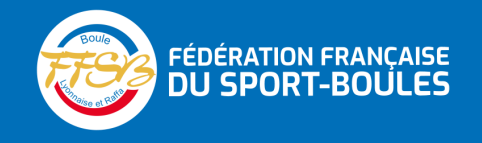

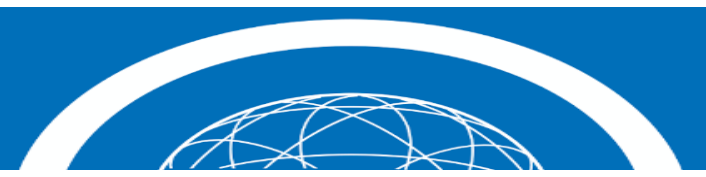

Cochez les 3 cases

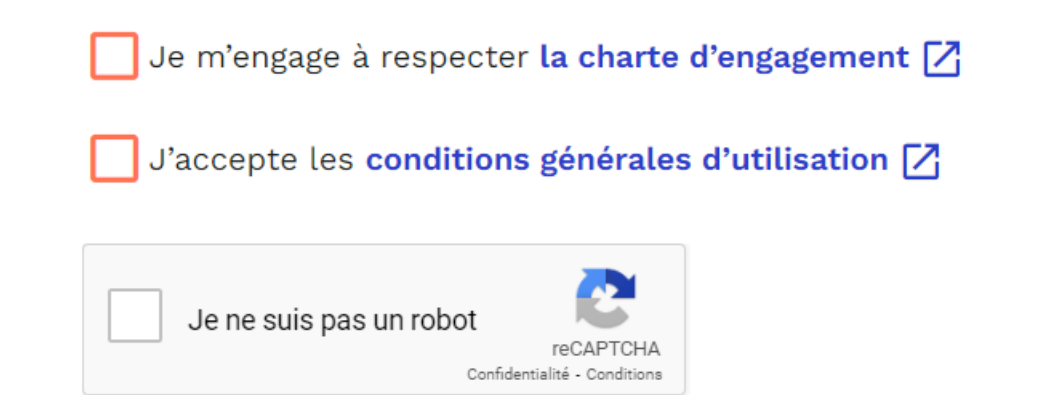

 Cliquez sur soumettre pour valider la demande

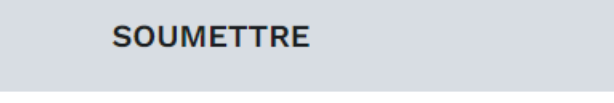

Aller en haut de la page 1 🔨

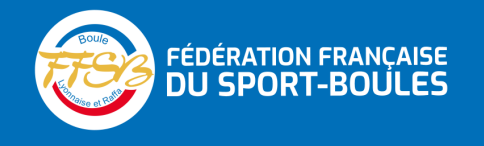

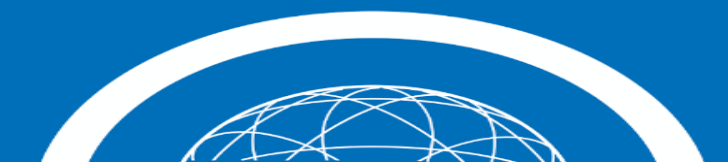

## Pour toute demande de renseignements

- Nous contacter à l'adresse mail :
  - h.clauzier@ffboules.fr
- Ou par téléphone :
  - 06 30 18 34 77 (Hervé Clauzier)

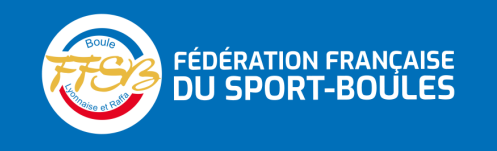

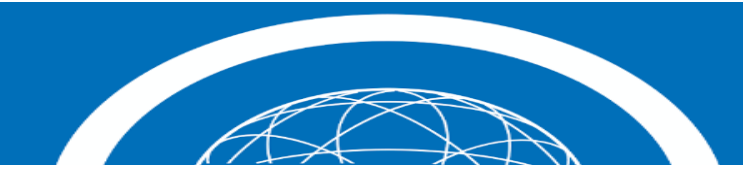